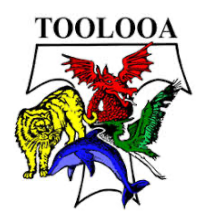

## Accessing office 365 on your computer or via the internet on your device

1. Open your internet browser (Internet Explorer) and search for Toolooa State High School

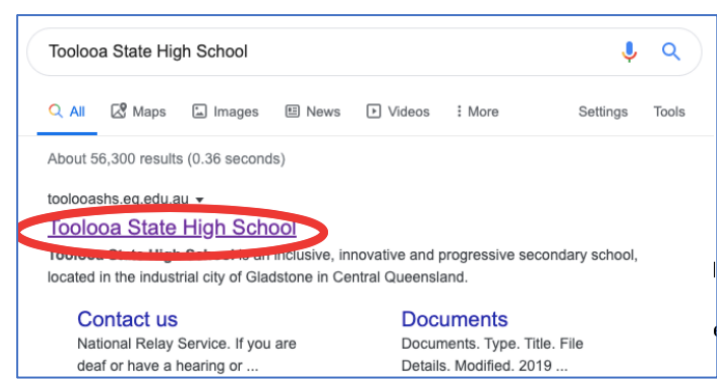

- 2. One Toolooa's Webpage Navigate to the Webmail link.
  - Scroll down to quick links
  - Click on the Outlook Link

|   | Quick links |                                                                |  |  |  |  |
|---|-------------|----------------------------------------------------------------|--|--|--|--|
|   | ß           | Investing for success (PDF,<br>382KB)                          |  |  |  |  |
|   | ß           | Responsible behaviour plan<br>(PDF, 498KB)                     |  |  |  |  |
|   | ß           | School Improvement Unit -<br>Executive Summary (PDF,<br>332KB) |  |  |  |  |
| ( | Z           | Outlook                                                        |  |  |  |  |
|   | ß           | Bring Your Own Device                                          |  |  |  |  |

- 3. This will open your emails (will need to log in with your school Username and Password)
- 4. Once in your emails click on the **9 DOTS** in the top left-hand corner (This is like your home button)

| ( ::: | Cutlook     | A Search                  |          |                        | Office 365 $\rightarrow$ |
|-------|-------------|---------------------------|----------|------------------------|--------------------------|
|       | New message | 🖻 Mark all as read 💙 Undo |          | Apps                   |                          |
| >     | Favorites   | ⊘ Inbox ★                 | Filter ~ | Outlook                | OneDrive                 |
| ~     | Folders     |                           | l I      | Word                   | Excel                    |
| >     | Inbox       | This week                 |          | SharePoint             | Class Notebook           |
| //    | Dratte      |                           |          | All apps $\rightarrow$ |                          |

5. This launches all of your Online Microsoft applications

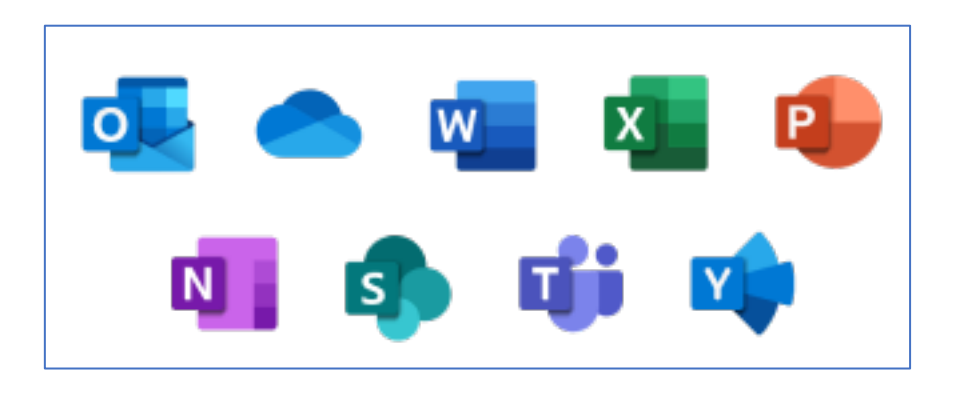